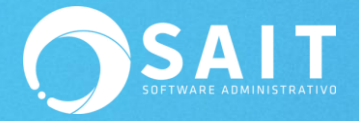

# **Conectar Unidad de Red**

# Puntos previos a considerar

- 1. Identificar claramente el directorio en donde se encuentra la información de las empresas.
- 2. Contar con los permisos necesarios dentro de Windows para leer y escribir en el directorio.
- 3. Si la carpeta es de un recurso compartido en la red y esta se comparte por medio de credenciales, requiere tener las credenciales a la mano.

# Procedimiento para reconectar unidades de red

La conexión de unidades de red en Windows es sencilla, siempre y cuando se tenga acceso al equipo que comparte información.

Esta conexión puede ser por medio del nombre del equipo o por medio de la dirección IP.

A continuación se explican los procedimientos para conectar unidades de red:

## Tipo de Conexión 1

1. Lo primero es conocer el directorio al que se desea conectar ya sea por dirección IP o nombre del servidor.

Nombre del Equipo (Servidor de archivos): Server

IP del equipo (Servidor de archivos): 192.168.0.2

Carpeta Compartida: discof

2. Dar clic en el botón de inicio, después clic derecho a equipo y clic **en conectar unidad de red** como se muestra en la siguiente imagen:

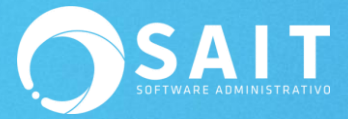

| SAIT Software Administrativo |              |                                                                                                    |
|------------------------------|--------------|----------------------------------------------------------------------------------------------------|
| Microsoft® Visual FoxPro®    | Ivan Ramirez | and the second second se |
| Bloc de notas                | Documentos   |                                                                                                    |
| Conexión a Escritorio remoto | Imágenes     |                                                                                                    |
| Microsoft Excel 2010         | Musica       |                                                                                                    |
| Microsoft Word 2010          | Fauipo       |                                                                                                    |
| Microsoft PowerPoint 2010    | Panel de c   | Abrir<br>Administrar                                                                                                    |
| Skype                        | Dispositive  | Conectar a unidad de red                                                                                                    |
| Calculadora                  | Programas    | Desconectar unidad de red                                                                                                    |
| Internet Explorer            | Ayuda y sc   | Mostrar en el escritorio<br>Cambiar nombre                                                                                                    |
| SAIT Básico                  |              | Propiedades                                                                                                    |
| Paint                        | •            |                                                                                                    |
| SAIT Nómina                  |              |                                                                                                    |
| Todos los programas          |              |                                                                                                    |

3. Esto nos llevará a la ventana de conexión donde colocaremos la dirección del recurso compartido a donde nos deseamos conectar, podemos dar clic en examinar para buscar como se muestra en la siguiente imagen:

| Qué ca              | rpeta de red desea asignar?                                                                                                    | Buscar carpeta                                                                                                    |
|---------------------|----------------------------------------------------------------------------------------------------|----------------------------------------------------------------------------------------------------|
| specifiqu           | e la letra de unidad para la conexión y la carpeta a la que desea conectarse:                                                                                                    | Seleccione una carpeta de red compartida                                                                                                    |
| Inidad:<br>Carpeta: | Y: <ul> <li>Examinar</li> <li>Ejemplo: \\servidor\recurso_compartido</li> <li>Conectar de nuevo al iniciar sesión</li> <li>Conectar con otras credenciales</li> <li>Conectarse a un sitio web para usarlo como almacén de documentos e imágenes.</li> </ul> <li>Conectarse a un sitio web para usarlo como almacén de documentos e imágenes.</li> | <ul> <li>PORTATIL</li> <li>PRUEBAS-PC</li> <li>PESEBASTIAN-PC</li> <li>PESEVER</li> <li>discof</li> <li>PESOPORTEN</li> <li>PESUE-PC</li> <li>PEWIN/PC</li> </ul> |
|                     |                                                                                                    | Crear nueva carpeta Aceptar Ca                                                                                                    |

 También se puede colocar la ruta del directorio en el campo en blanco, recordando que la ubicación de un recurso compartido debe de colocarse de la siguiente manera: <u>\\NombredelEquipo\NombreRecursoCompartido</u>

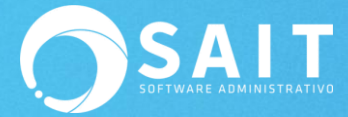

#### El resultado se mostraría así:

| 🕞 🎕 Conect                          | ar a unidad de red                                                                                                    |
|-------------------------------------|----------------------------------------------------------------------------------------------------|
| ¿Qué cai<br>Especifique             | rpeta de red desea asignar?<br>: la letra de unidad para la conexión y la carpeta a la que desea conectarse:                                                                                                    |
| <u>U</u> nidad:<br><u>C</u> arpeta: | Y:         \\Server\Discof         Ejemplo: \\servidor\recurso_compartido         Conectar de nuevo al iniciar sesión         Conectar con otras credenciales         Conectarse a un sitio web para usarlo como almacén de documentos e imágenes. |
|                                     | <u>Einalizar</u> Cancelar                                                                                                    |

5. Después de haber definido la ruta o haber seleccionado el equipo y la carpeta correspondiente solo damos clic en **[Finalizar]** y listo.

## Tipo de Conexión 2

1. Lo primero es conocer el directorio al que se desea conectar ya sea por dirección IP o nombre del servidor.

Nombre del Equipo (Servidor de archivos): Server

IP del equipo (Servidor de archivos): 192.168.0.2

Carpeta Compartida: discof

2. Presionamos la teclas de "Windows + E", o bien entramos a Inicio y clic en equipo nos aparecerá la ventana de 'Equipo' y ahí damos clic en la opción conectar unidad de red en la parte superior de la ventana o bien en menú de Herramientas.

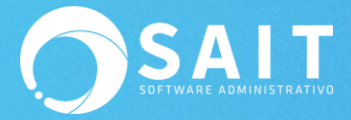

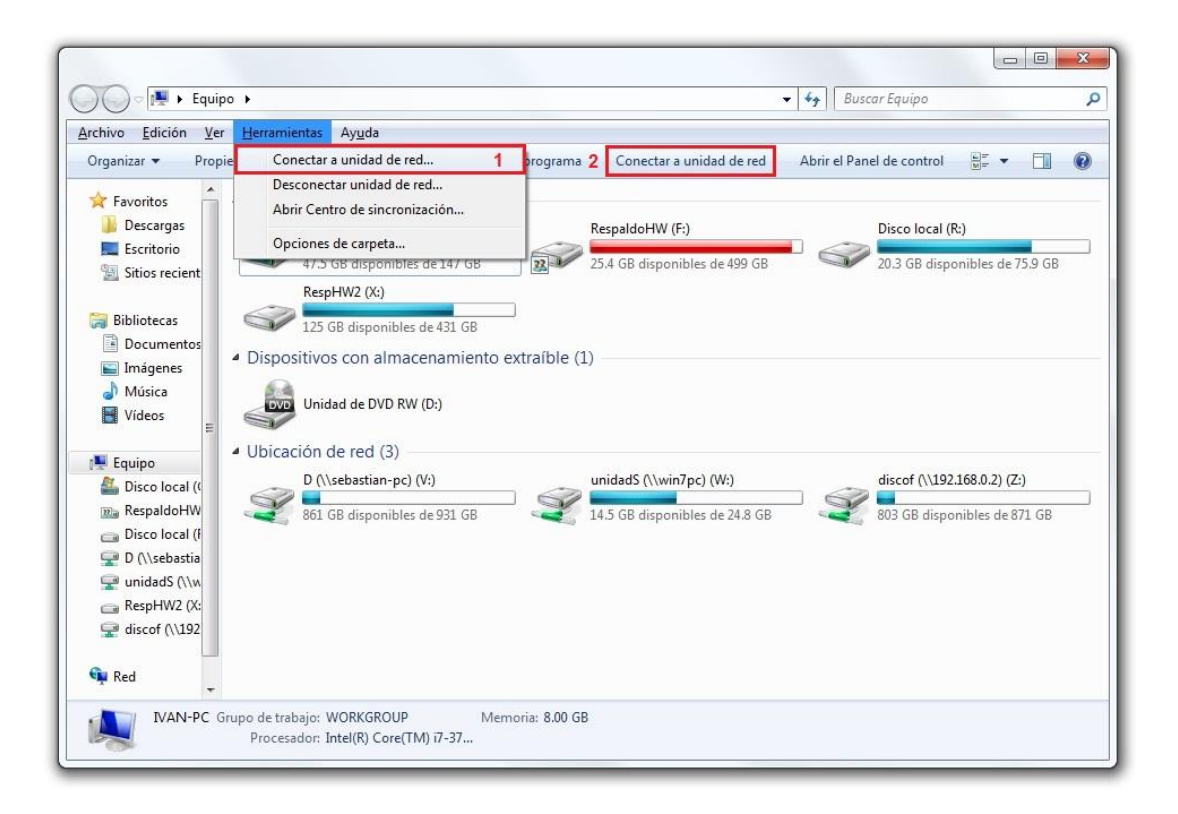

3. Esto nos llevará a la ventana de conexión donde colocaremos la dirección del recurso compartido a donde nos queremos conectar, podemos dar clic en 'Examinar' para buscar la ruta, como se muestra en la siguiente imagen.

| ¿Qué ca             | arpeta de red desea asignar?                                                                                                    | Buscar carpeta                                                                       |
|---------------------|----------------------------------------------------------------------------------------------------|--------------------------------------------------------------------------------------|
| Especifiqu          | ue la letra de unidad para la conexión y la carpeta a la que desea conectarse:                                                                                                    | Seleccione una carpeta de red compartida                                             |
| Unidad:<br>Carpeta: | Y:<br>Ejemplo: \\servidor\recurso_compartido<br>Conectar de nuevo al iniciar sesión<br>Conectar con otras credenciales<br>Conectarse a un sitio web para usarlo como almacén de documentos e imágenes. | ▷ III         ▷ IIII         ▷ IIIIII         ▷ IIIIIIIIIIIIIIIIIIIIIIIIIIIIIIIIIIII |
|                     |                                                                                                    | Crear nueva carpeta Aceptar Cancela                                                  |

 También se puede colocar la ruta del directorio en el campo en blanco, recordando que la ubicación de un recurso compartido debe de colocarse de la siguiente manera: <u>\NombredelEquipo\NombreRecursoCompartido</u>

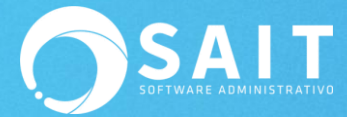

#### El resultado se mostraría así:

| ¿Qué ca         | rpeta de red desea asignar?           | 2                          |                        |
|-----------------|---------------------------------------|----------------------------|------------------------|
| Especifique     | e la letra de unidad para la conexión | y la carpeta a la que dese | ea conectarse:         |
| <u>U</u> nidad: | Y:                                    | •                          |                        |
| Carpeta:        | \\Server\Discof                       | *                          | <u>E</u> xaminar       |
|                 | Ejemplo: \\servidor\recurso_com       | npartido                   |                        |
|                 | Conectar de nuevo al iniciar s        | esión                      |                        |
|                 | Conectar con otras cre <u>d</u> encia | les                        |                        |
|                 | Conectarse a un sitio web para u      | isarlo como almacén de c   | locumentos e imágenes. |
|                 |                                       |                            |                        |
|                 |                                       |                            |                        |

5. Después de seleccionar el equipo y la carpeta correspondiente solo damos clic en [Finalizar] y listo.

## Tipo de Conexión 3

1. Lo primero es conocer el directorio al que se desea conectar ya sea por dirección IP o nombre del servidor.

Nombre del Equipo (Servidor de archivos): **Server** IP del equipo (Servidor de archivos): **192.168.0.2** Carpeta Compartida: **discof** 

2. Presionamos la teclas de "Windows + R", o bien entramos a Inicio y buscamos la aplicación de ejecutar.

| T Fiecutar           |                                                       |
|----------------------|-------------------------------------------------------|
| Panel de control (1  | L)<br>nas creados para versiones anteriores de Windo. |
|                      |                                                       |
| ₽ Ver más resultados |                                                       |

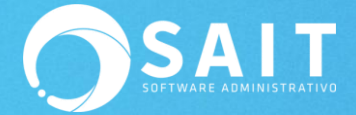

3. Ahora colocamos la dirección IP o el nombre de la maquina que tiene el recurso compartido con el directorio de las empresas (Ej: **\\Server**) y damos clic en aceptar:

|        | Escriba el nombre del programa, carpeta, documento o<br>recurso de Internet que desea abrir con Windows. |        | Escriba el nombre del programa, carpeta, documento o recurso de Internet que desea abrir con Windows. |
|--------|----------------------------------------------------------------------------------------------------|--------|----------------------------------------------------------------------------------------------------|
| Abrir: | \\Server •                                                                                               | Abrir: | \\192.168.0.2                                                                                         |
|        | Aceptar Cancelar Examinar                                                                                |        | Aceptar Cancelar Examinar                                                                             |

- 4. Esto nos llevará a la ventana donde se encuentran los directorios y archivos compartidos del equipo en cuestión, como se muestra a continuación.
- 5. Deberá seleccionar la carpeta a la que se desea conectar, dar clic derecho y seleccionar la opción "Conectar a unidad de red".

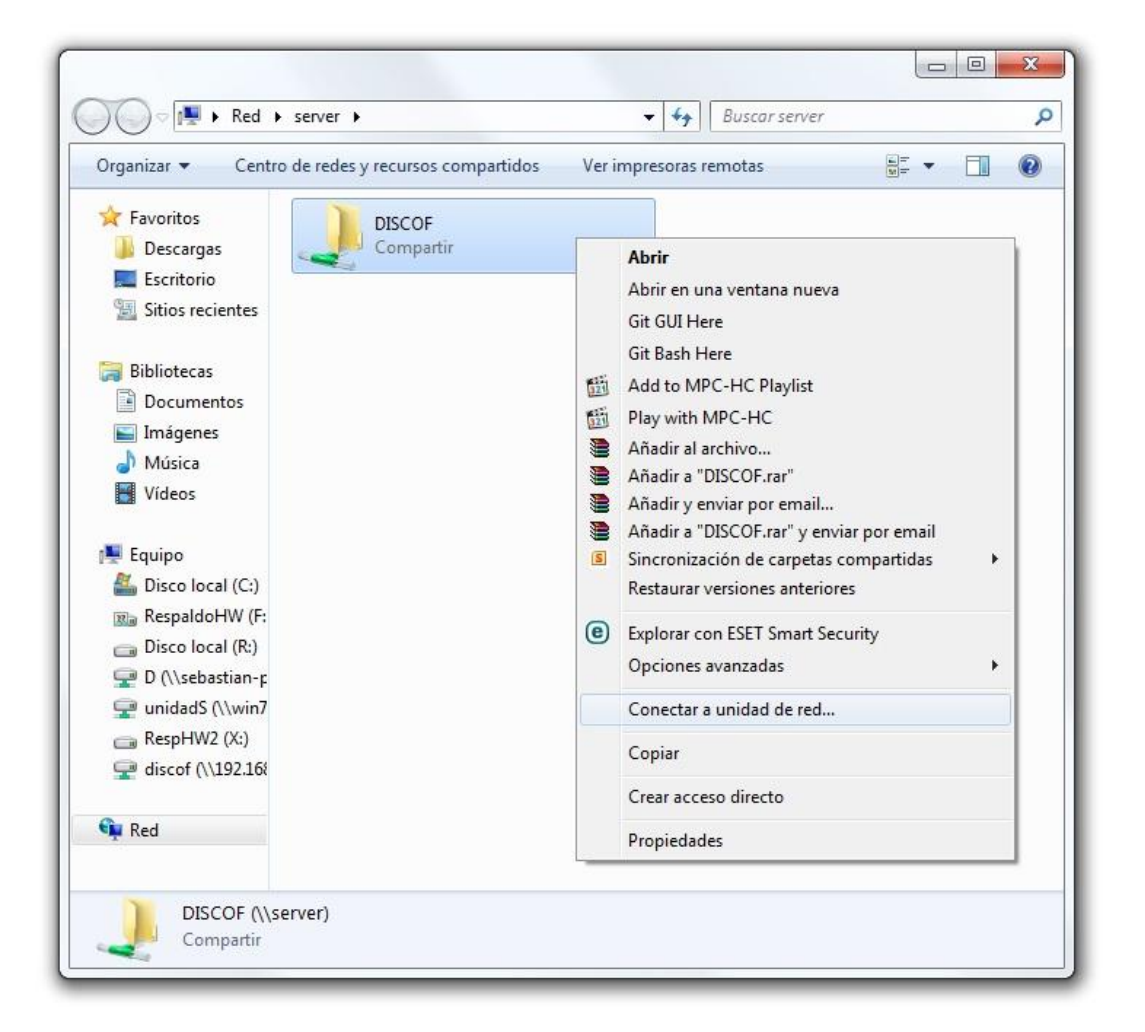

6. Lo mejor de esta opción es que no se ocupa escribir ni buscar el directorio a conectar ya que el directorio se selecciona automáticamente a la apertura de la ventana y esto nos ayuda a no equivocarnos en la ruta.

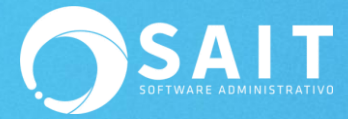

## El resultado se mostraría así:

| 🕝 🍕 Conecta         | ar a unidad de red                                                                                                    |
|---------------------|----------------------------------------------------------------------------------------------------|
| ¿Qué car            | rpeta de red desea asignar?                                                                                                    |
| Unidad:<br>Carpeta: | Y:         \\server\DISCOF         Ejemplo: \\servidor\recurso_compartido         Ø Conectar de nuevo al iniciar sesión         Conectar con otras credenciales         Conectarse a un sitio web para usarlo como almacén de documentos e imágenes. |
|                     | Finalizar Cancelar                                                                                                    |

 Después de seleccionar el equipo y la carpeta correspondiente solo damos clic en [Finalizar] y listo.